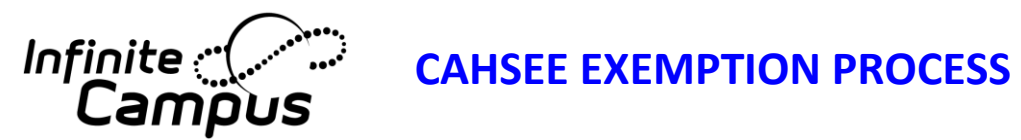

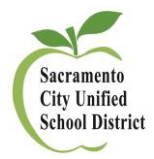

## When a student is Exempt from CAHSEE, use the following codes:

| Use the <b>Met: Exempt</b> option under the                                                                                           |                                                                                                    |
|----------------------------------------------------------------------------------------------------|----------------------------------------------------------------------------------------------------|
| Assessment Tab, Test Score Detail. This                                                                                               | CAHSEE ELA                                                                                                    |
| will display as a "Met" on the transcript.                                                                                            |                                                                                                    |
| It is important to note that <b>previous</b>                                                                                          | Date Scale Score                                                                                                    |
| scores should NOT be overwritten.                                                                                                    | 05/20/20/15                                                                                                    |
|                                                                                                    | Req Met-Approval                                                                                                    |
| Please note a SCORE must still be entered                                                                                             |                                                                                                    |
| in order to report the latest/highest                                                                                                 | Proficiency Level                                                                                                    |
| result. Therefore, to distinguish between                                                                                             | ▼                                                                                                    |
| a true pass score (350) and a proxy score,                                                                                            | Result                                                                                                    |
| the score of 999 will be entered.                                                                                                    | Met:Exempt(-2.000)                                                                                                    |
|                                                                                                    | P:Passed(350.000)                                                                                                    |
| (See complete directions on Page 2 of                                                                                                 | N:Not Passed(0.000)                                                                                                    |
| this document).                                                                                                    | Met:Waiver by Board(-1.000)                                                                                                    |
|                                                                                                    |                                                                                                    |
|                                                                                                    |                                                                                                    |
| Use the Enrollment End Status of 108:                                                                                                 |                                                                                                    |
| Use the Enrollment End Status of 108:<br>Graduated CAHSEE Exempt                                                                      | End Status                                                                                                    |
| Use the Enrollment End Status of 108:<br>Graduated CAHSEE Exempt                                                                      | End Status                                                                                                    |
| Use the Enrollment End Status of 108:<br>Graduated CAHSEE Exempt                                                                      | End Status<br>E155: Year End Grade Level Exit<br>E150: MidYear Grade Level Exit                                                                                                    |
| Use the Enrollment End Status of 108:<br>Graduated CAHSEE Exempt                                                                      | End Status<br>E155: Year End Grade Level Exit<br>E150: MidYear Grade Level Exit<br>440: Enrollment End (not CALPADS reported)<br>T160: Regular, non-discip transfer to public CA School                                                                                                    |
| Use the Enrollment End Status of 108:<br>Graduated CAHSEE Exempt                                                                      | End Status<br>E155: Year End Grade Level Exit<br>E150: MidYear Grade Level Exit<br>440: Enrollment End (not CALPADS reported)<br>T160: Regular, non-discip transfer to public CA School<br>100: Graduated, HS Diploma                                                                                                    |
| Use the Enrollment End Status of 108:<br>Graduated CAHSEE Exempt                                                                      | End Status<br>E155: Year End Grade Level Exit<br>E150: MidYear Grade Level Exit<br>440: Enrollment End (not CALPADS reported)<br>T160: Regular, non-discip transfer to public CA School<br>100: Graduated, HS Diploma<br>104: Completed grad req, failed CAHSEE<br>106: Graduated, CAHSEE mods & waiver                                                                                                    |
| Use the Enrollment End Status of 108:<br>Graduated CAHSEE Exempt                                                                      | End Status<br>E155: Year End Grade Level Exit<br>E150: MidYear Grade Level Exit<br>440: Enrollment End (not CALPADS reported)<br>T160: Regular, non-discip transfer to public CA School<br>100: Graduated, HS Diploma<br>104: Completed grad req, failed CAHSEE<br>106: Graduated, CAHSEE mods & waiver<br>108: Graduated, CAHSEE Exempt<br>120: Special Ed Certificate of Completion                                                                                                    |
| Use the Enrollment End Status of 108:<br>Graduated CAHSEE Exempt                                                                      | End Status<br>E155: Year End Grade Level Exit<br>E150: MidYear Grade Level Exit<br>440: Enrollment End (not CALPADS reported)<br>T160: Regular, non-discip transfer to public CA School<br>100: Graduated, HS Diploma<br>104: Completed grad req, failed CAHSEE<br>106: Graduated, CAHSEE mods & waiver<br>108: Graduated, CAHSEE Exempt<br>120: Special Ed Certificate of Completion<br>250: Adult Ed High School Diploma                                                                                                    |
| Use the Enrollment End Status of 108:<br>Graduated CAHSEE Exempt<br>Use a Graduation (Year End Status) of                             | End Status<br>E155: Year End Grade Level Exit<br>E150: MidYear Grade Level Exit<br>440: Enrollment End (not CALPADS reported)<br>T160: Regular, non-discip transfer to public CA School<br>100: Graduated, HS Diploma<br>104: Completed grad req, failed CAHSEE<br>106: Graduated, CAHSEE mods & waiver<br>108: Graduated, CAHSEE Exempt<br>120: Special Ed Certificate of Completion<br>250: Adult Ed High School Diploma                                                                                                    |
| Use the Enrollment End Status of 108:<br>Graduated CAHSEE Exempt<br>Use a Graduation (Year End Status) of<br>110: Standard HS Diploma | End Status<br>E155: Year End Grade Level Exit<br>E150: MidYear Grade Level Exit<br>440: Enrollment End (not CALPADS reported)<br>T160: Regular, non-discip transfer to public CA School<br>100: Graduated, HS Diploma<br>104: Completed grad req, failed CAHSEE<br>106: Graduated, CAHSEE mods & waiver<br>108: Graduated, CAHSEE Exempt<br>120: Special Ed Certificate of Completion<br>250: Adult Ed High School Diploma                                                                                                    |
| Use the Enrollment End Status of 108:<br>Graduated CAHSEE Exempt<br>Use a Graduation (Year End Status) of<br>110: Standard HS Diploma | End Status<br>E155: Year End Grade Level Exit<br>E150: MidYear Grade Level Exit<br>440: Enrollment End (not CALPADS reported)<br>T160: Regular, non-discip transfer to public CA School<br>100: Graduated, HS Diploma<br>104: Completed grad req, failed CAHSEE<br>106: Graduated, CAHSEE mods & waiver<br>108: Graduated, CAHSEE Exempt<br>120: Special Ed Certificate of Completion<br>250: Adult Ed High School Diploma                                                                                                    |
| Use the Enrollment End Status of 108:<br>Graduated CAHSEE Exempt<br>Use a Graduation (Year End Status) of<br>110: Standard HS Diploma | End Status<br>E155: Year End Grade Level Exit<br>E150: MidYear Grade Level Exit<br>440: Enrollment End (not CALPADS reported)<br>T160: Regular, non-discip transfer to public CA School<br>100: Graduated, HS Diploma<br>104: Completed grad req, failed CAHSEE<br>106: Graduated, CAHSEE mods & waiver<br>108: Graduated, CAHSEE mods & waiver<br>108: Graduated, CAHSEE Exempt<br>120: Special Ed Certificate of Completion<br>250: Adult Ed High School Diploma<br>Graduation (Year End Status):<br>Diploma Period:<br>110: Standard HS diploma<br>120: Adv or honors diploma |
| Use the Enrollment End Status of 108:<br>Graduated CAHSEE Exempt<br>Use a Graduation (Year End Status) of<br>110: Standard HS Diploma | End Status E155: Year End Grade Level Exit E150: MidYear Grade Level Exit 440: Enrollment End (not CALPADS reported) T160: Regular, non-discip transfer to public CA School 100: Graduated, HS Diploma 104: Completed grad req, failed CAHSEE 106: Graduated, CAHSEE mods & waiver 108: Graduated, CAHSEE Exempt 120: Special Ed Certificate of Completion 250: Adult Ed High School Diploma Graduation (Year End Status): Diploma Period: 110: Standard HS diploma 120: Adv or honors diploma 240: Graduated through an independer                                              |

## Adding a CAHSEE Exempt or Waiver to a student's Assessment record in order to show on the student's transcript in Infinite Campus.

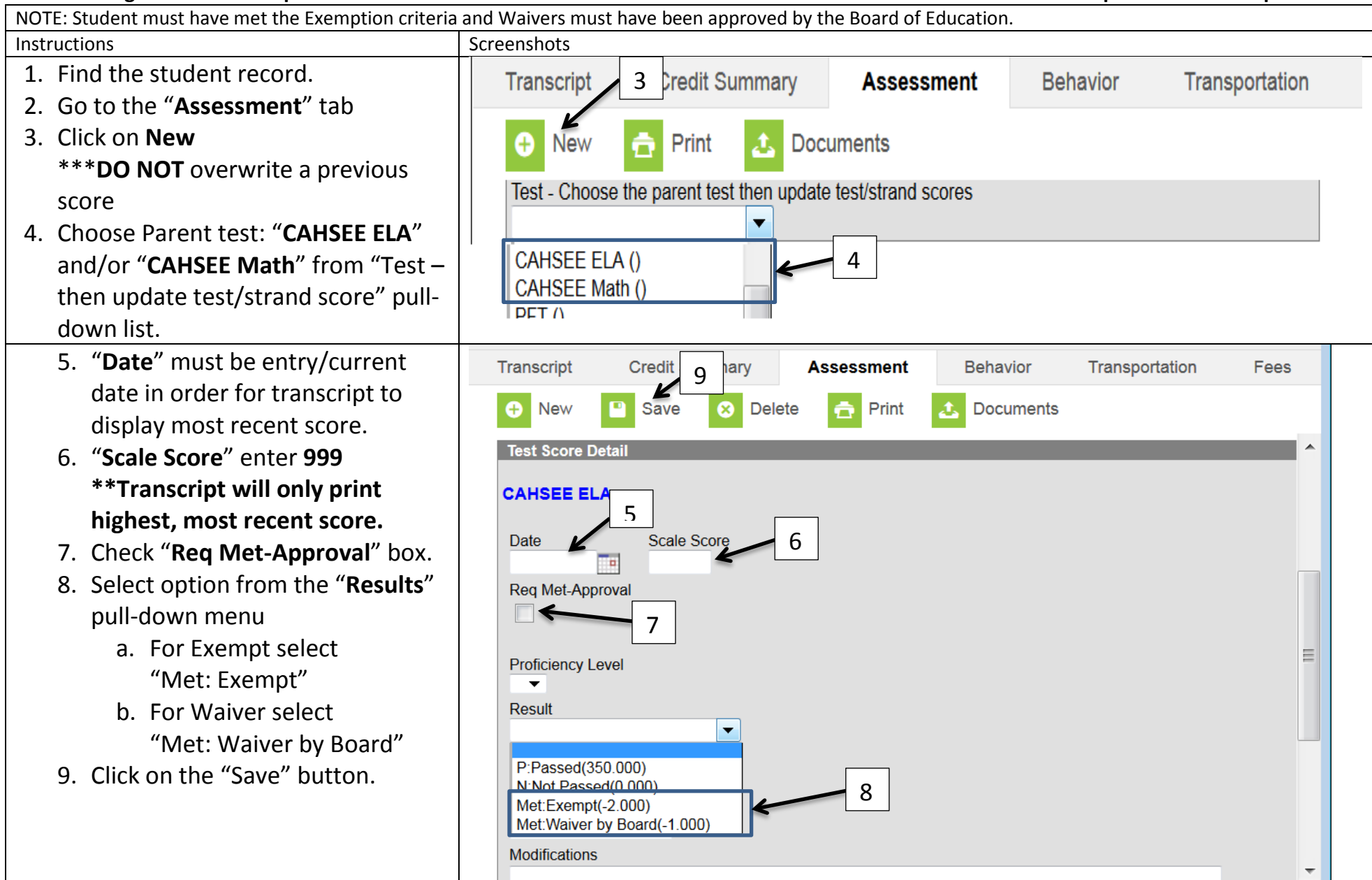

Please contact the Assessment, Research and Evaluation Department with any questions 643-9420.